## **Preguntas Frecuentes QMS**

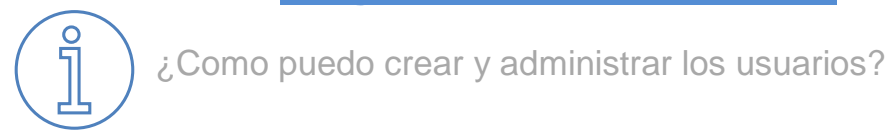

Ingrese a la pestaña Administración<sup>1</sup>, despliega la pestaña Usuarios y presione la opción Listado de Usuarios.

|                              |                           |                    |                 | E Unidad: ISO 9001:201 | 15 ADemoUser 4 Notific | aciones 🔹 Cerrar Sesi         |
|------------------------------|---------------------------|--------------------|-----------------|------------------------|------------------------|-------------------------------|
|                              | \star Sistema de Gestión  | Gestión de Riesgos | Base Documental | 🖬 Paneles de Gestión   | 💄 Gestión de personas  | O <sup>o</sup> Administración |
| inblue QMS                   |                           |                    |                 |                        |                        | 1                             |
| Administración               |                           |                    |                 |                        |                        |                               |
| Usuarios - Gerencias - Parám | etros 🕶 Standard 🕶 Audito | ores 🕶             |                 |                        |                        |                               |
| Listado de Usuarios          |                           |                    |                 |                        |                        |                               |
| Asignar Roles                |                           |                    |                 |                        |                        |                               |

**Listado de Usuarios**: Contiene el listado de usuarios activos e inactivos. Además, puedes crear, gestionar contraseñas, editar datos y desactivar usuarios.

| Usuarios Activos            | Usuari    | ios Inactivos 164 |                                                                            | Agrega           | r Usuario  |
|-----------------------------|-----------|-------------------|----------------------------------------------------------------------------|------------------|------------|
| Mostrar 10 🗢                | registros |                   | Buscar:                                                                    |                  |            |
| Nombre                      | Usuario   | Correo 🔺          | Roles                                                                      | Unidades         | Acciones   |
| Adela Arias<br>Gutierrez    | aag       | aag@email.com     | Usuario QMS, Base Documental: Procedimientos, Gestión de Riesgos: Gerentes | ISO<br>9001:2015 | ☞ ●<br>× ● |
| Antonio<br>Etcheverry Morán | aem       | aem@email.com     | Base Documental: Procedimientos                                            | ISO<br>9001:2015 | ♂ ●<br>× ● |

## Acciones disponibles:

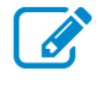

Editar Usuario: Permite modificar datos, roles y unidades asociados al usuario.

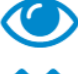

Ver Permisos

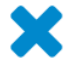

Desactivar Usuario

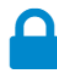

Cambiar contraseña<sup>2</sup>

1) Solo quien posea el rol de Administrador tendrá acceso al módulo.

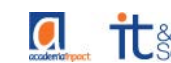

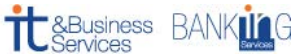

2) El usuario puede recuperar su contraseña directamente desde el Login presionando la opción ¿Olvidaste tu clave?

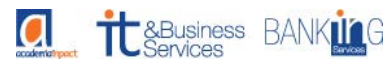

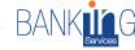

## ¿Cómo planifico una auditoria interna?

Ingrese a la pestaña Sistema de Gestión y luego en Auditorías Internas. Este módulo permite programar, planificar y crear informes de auditorías internas.

| 🔓 Gestión de Riesgos       | Base Documental                                     | Paneles de Gestión                          | Gestión de personas                                                                                                 |                                                                                                    |
|----------------------------|-----------------------------------------------------|---------------------------------------------|----------------------------------------------------------------------------------------------------|----------------------------------------------------------------------------------------------------|
|                            |                                                     |                                             | - sestion de personas                                                                                               | OS Administración                                                                                                    |
|                            |                                                     |                                             |                                                                                                    |                                                                                                    |
| iestión de Hallazgos Inf   | nformación del Sistema                              | Revision Gerencial Com                      | texto Organizacional                                                                                                |                                                                                                    |
| Mantenedor de Tipos de Aud | ditoría <del>v</del>                                |                                             |                                                                                                    |                                                                                                    |
| 3                          |                                                     |                                             |                                                                                                    |                                                                                                    |
|                            | estión de Hallazgos Ir<br>antenedor de Tipos de Auc | estión de Hallazgos Información del Sistema | estión de Hallazgos Información del Sistema Revision Gerencial Con<br>Iantenedor de Tipos de Auditoria <del>-</del> | estión de Hallazgos Información del Sistema Revision Gerencial Contexto Organizacional<br>Iantenedor de Tipos de Auditoría - |

Para crear una planificación de auditoria interna, el sistema le solicitará completar el formulario y presionar el botón Crear Plan de Auditoria. El sistema permite editar la agenda cuantas veces se requiera.

| Coordinador de la aud  | itoría                                                           | Equip               | o Auditor                                 |                           | Dirección de Audit | oria                            |          |  |
|------------------------|------------------------------------------------------------------|---------------------|-------------------------------------------|---------------------------|--------------------|---------------------------------|----------|--|
| María Paz Olhaberry    |                                                                  | × Fer               | rnando Bacciarini 🛛 🛪 María Paz Olf       | naberry 🌲                 | Los Trapenses #8   | 5                               |          |  |
| Objetivo               |                                                                  | Alcano              | e                                         |                           | Criterio           |                                 |          |  |
| Establecer el grado de | cumplimiento de los requisitos de la No                          | Proce               | esos relacionados con las Unida           | des de Negocios: Gerenc   | Norma ISO 9001:2   | 2015, Procedimientos Internos d | el SGC.  |  |
| Fecha de Ejecución De  | sde Fecha de Ejecución Hasta                                     | Reunión de Apertura |                                           |                           | Reunión de Cierre  |                                 |          |  |
| 01/08/2018             | 02/08/2018                                                       | 01/08               | 01/08/2018 08:15 hrs 02/08/2018 15:00 hrs |                           |                    |                                 |          |  |
| Fecha : 01/0<br>Hora   | Agregar Dias       eechal:     01/08/2018       Hora     Proceso |                     |                                           |                           |                    |                                 |          |  |
| Desde Hasta            | Requisito por auditar                                            |                     | Área                                      | Auditor(e                 | es)                | Auditado(cargo)                 | Accion   |  |
| 10:00 11:00            | x 4.4 Sistema de gestión de la calidad y su<br>procesos          | ¢                   | Comercial & Financial Offic               | 🛛 🛪 María Andreína Catarí | *<br>*             | Chief Comercial & Financia      |          |  |
|                        |                                                                  |                     |                                           |                           | Cano               | celar Crear Plan de Ar          | uditoría |  |

Para editar la planificación, debe seleccionar la opción Listado Plan de Auditoria y presionar la acción editar. Dentro del formulario, puede reprogramar la agenda y descargar un resumen de la planificación en formato PDF.

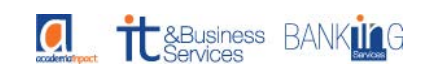

¿Cómo se maneja el control de documentos internos y externos?

Este módulo permite registrar documentos internos (como procedimientos o política de calidad) y documentos externos (como el Código del trabajo, ley del consumidor, etc.). Para acceder al módulo, ingrese a la pestaña Sistema de Gestión y luego a Control de Documentos.

|                                   |                                  |                         |                       | Unidad: ISO 9001:20    | 15 ADemoUser 4 Notifica | ciones 🔹 Cerrar Sesión |
|-----------------------------------|----------------------------------|-------------------------|-----------------------|------------------------|-------------------------|------------------------|
|                                   | ★ Sistema de Gestión             | n 🕒 Gestión de Riesgos  | Base Documental       | III Paneles de Gestión | 🐣 Gestión de personas   | 😋 Administración       |
| inblue QMS                        |                                  |                         |                       |                        |                         |                        |
| Control de Documentos             |                                  |                         |                       |                        |                         |                        |
| Auditorias Internas Control de Do | Evaluación de Proveedores        | Gestión de Hallazgos In | formación del Sistema | Revision Gerencial Con | texto Organizacional    |                        |
| Maestro de Documentos Internos 🔻  | Maestro de Documentos Externos 🕶 |                         |                       |                        |                         |                        |
|                                   | Nuevo Documento Externo          |                         |                       |                        |                         |                        |
|                                   | Listado de Documentos Externos   |                         |                       |                        |                         |                        |
|                                   | Mantenedor Gerencias             |                         |                       |                        |                         |                        |
|                                   | Historial de Gestión             |                         |                       |                        |                         |                        |

Para ingresar un nuevo documento, seleccione la pestaña respectiva al tipo de documento (interno - externo) y presione en la opción Nuevo Documento. El sistema solicita completar el formulario y adjuntar archivos (la opción se habilita una vez creado el registro).

| Antecedentes Iniciales       | Informacion       | del Documento Documentos |                  |                               |
|------------------------------|-------------------|--------------------------|------------------|-------------------------------|
| lombre del Documento         |                   | Fecha de Vigencia        | Fecha de Control | Cargo                         |
| Código del Trabajo           |                   | 19/12/2018               | 20/01/2019       | People Administration Manager |
| rea                          |                   | Colaborador              | Distribucion     |                               |
| Talent Management Offic      | e 🗢               | Laura Iturrieta Munoz    | \$<br>⊖ Fisica   |                               |
| ink Archivo                  |                   |                          |                  |                               |
| http://www.dt.gob.cl/legisla | acion/1611/articl | es-95516_recurso_2.pdf   |                  |                               |

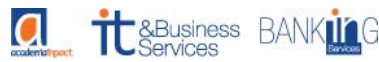

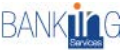

¿Cómo se maneja el sistema de evaluación de proveedores?

Este módulo permite el diseño, despacho y consulta de evaluaciones de prospectos, proveedores y proveedores críticos. Para acceder al módulo, ingrese a la pestaña Sistema de Gestión y luego a Evaluación de Proveedores.

|                                                    |                               |                       |                                  | Unidad: ISO 9001:201      | 5 ADemoUser 4 Notifica | ciones 🔹 Cerrar Sesión |
|----------------------------------------------------|-------------------------------|-----------------------|----------------------------------|---------------------------|------------------------|------------------------|
|                                                    | 🚖 Sistema de Gestión          | 🖹 Gestión de Riesgos  | Base Documental                  | Paneles de Gestión        | A Gestión de personas  | 😋 Administración       |
| inblue QMS<br>Evaluación de Proveedores            |                               |                       |                                  |                           |                        |                        |
| Auditorias Internas Control de Documentos Ev       | aluación de Proveedores G     | estión de Hallazgos   | ormación del Sistema             | Revision Gerencial Contr  | exto Organizacional    |                        |
| Seleccion de Prospectos - Evaluación de Proveedore | es Criticos 👻 Evaluación de P | 'roveedores▼ Reevalua | ción de Proveedores <del>v</del> | Mantenedor de Proveedores | Ŧ                      |                        |

Para derivar una evaluación de proveedor a un usuario, seleccione el tipo de proveedor y presione la opción Derivar Evaluación.

| Seleccion de Prospectos 🔻 | Evaluación de Proveedores Criticos 🕶 | Evaluación de Proveedores 🔻 | Reevaluación de Proveedores 🔻 | Mantenedor de Proveedores 🕶 |
|---------------------------|--------------------------------------|-----------------------------|-------------------------------|-----------------------------|
|                           | Busqueda de Evaluaciónes de Desempo  | eño                         |                               |                             |
|                           | Proveedores Críticos                 |                             |                               |                             |
|                           | Mis Evaluaciónes Pendientes          |                             |                               |                             |
|                           | Derivar Evaluación                   |                             |                               |                             |
|                           | Preguntas de Evaluación              |                             |                               |                             |
|                           | Historial de Evaluaciónes            |                             |                               |                             |

Se listarán todas las evaluaciones pendientes de respuesta y la opción de derivar una nueva evaluación. El despacho de evaluaciones puede ser múltiple (de varios responsables a varios proveedores).

|                  | Asignacion de Evaluación |                | Crishan Mor | And Seveno 477 Notification | es 🔪 Cerrar Sesi |
|------------------|--------------------------|----------------|-------------|-----------------------------|------------------|
| ablue ON         | Responsable(s) :         | Proveedor(s) : |             |                             | Administración   |
| valuación        |                          | ×              |             | *                           |                  |
| Auditorias Inter |                          |                | Cerrar      | Asignar Evaluaciones        | T                |

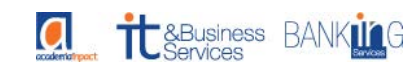

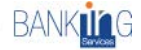

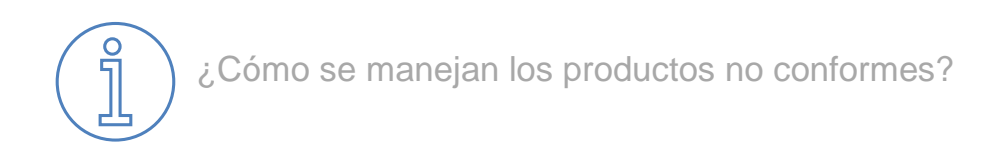

Ingrese a la pestaña Sistema de Gestión y luego a Gestión de Hallazgos.

|                                                 |                          |                       |                 |                      | Dunidad: ISO 9001:2015   | emoUser 9 Notifica | iciones 🔹 Cerrar Sesio |
|-------------------------------------------------|--------------------------|-----------------------|-----------------|----------------------|--------------------------|--------------------|------------------------|
|                                                 | 🚖 Sistema de Gestión     | 🕒 Gestión de Riesgos  | Base Documental | 🔝 Paneles de Gestión | 💄 Gestión de personas    | 🐣 Capacitación     | 😋 Administración       |
| inblue QMS                                      |                          |                       |                 |                      |                          |                    |                        |
| Gestión de Hallazgos                            |                          |                       |                 |                      |                          |                    |                        |
|                                                 |                          |                       |                 |                      |                          |                    |                        |
| Auditorias Internas<br>Encuesta de Satisfacción | ocumentos Evaluación d   | e Proveedores Gestion | n de Hallazgos  | acion del Sistema    | on Gerencial Contexto Or | ganizacional       |                        |
|                                                 |                          |                       |                 |                      |                          |                    |                        |
|                                                 |                          |                       |                 |                      |                          |                    |                        |
| Acciones Correctivas - No Conformida            | ades 🔻 Acciones Preventi | vas 🔻 Oportunidades d | e Mejora 🔻      |                      |                          |                    |                        |

Este módulo permite gestionar 3 acciones:

- Acción Correctiva: Es aquella que se encarga de eliminar las No Conformidades (incumplimientos de un requisito, el cual es conocido como desviación).
- Acción Preventiva: Son las acciones tomadas para eliminar las potenciales no conformidades y prevenir su ocurrencia.
- **Oportunidad de Mejora**: Sugerencias que emite un auditor y/o dueño de un proceso, en base a sus conocimientos y experiencia para mejorar un proceso.

Para generar una de estas acciones, seleccione la pestaña correspondiente y presiona la opción **Nuevo**. Deberás completar el formulario y seguir las instrucciones.

Para consultar las acciones existentes, presione la opción **buscar** y selecciona el filtro que desees. Las opciones disponibles son por folio, estado, responsable, origen, rango de fechas y área.

| Acciones Correctivas - No Conformidades - Acciones Prev | entivas ▼ Oportunidades de Mejora ▼ |                                   |                           |           |
|---------------------------------------------------------|-------------------------------------|-----------------------------------|---------------------------|-----------|
| Busqueda de Acciones Correctivas                        |                                     |                                   |                           |           |
| Buscar por Folio                                        | Mostrar 10 🗢 registros              |                                   | Buscar:                   |           |
| Buscar por Estado                                       | Fecha Fecha                         | Área Responsable de dar           | Unidad Responsable de dar | Ertada    |
| Buscar por Responsable                                  | Polio Orgen Creation                | Ningún dato disponible en esta ta | bla                       | Estado    |
| Buscar por Origen                                       |                                     |                                   |                           |           |
| Buscar por Rango de Fecha                               | Mostrando registros U registros     |                                   | Anterior                  | Siguiente |
| Buscar por Área                                         |                                     |                                   |                           |           |

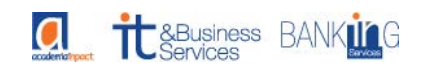

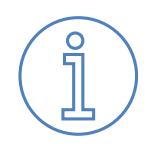

Necesito revisar la información de mi sistema de calidad. ¿Dónde la reviso?

Ingrese a la pestaña Sistema de Gestión y luego en Información del Sistema. El módulo permite las siguientes acciones:

- **Planificación del Servicio**: Permite desarrollar y detallar los procesos necesarios para la realización del servicio.
- **Control de Registros**: Contiene aquellos registros que la organización determina que son necesarios para asegurar la eficaz planificación, operación y control de sus procesos.
- Matriz de Comunicación: Permite programar despachos de correo personalizados por un periodo determinado (diario, semanal, anual, etc.)

Parar revisar la información del sistema de calidad, ingrese a la pestaña Planificación del servicio y selecciona la opción **Ver Planificaciones de Servicio.** Dentro de la lista podrás filtrar por Gerencia y área.

| Blanifica  | cián del Senvicio 🔻 🛛 🤇   | ontrol do Pogistros 💌 🛛 M | atriz do Comunicacion 💌   |                                                                               |   |        |         |
|------------|---------------------------|---------------------------|---------------------------|-------------------------------------------------------------------------------|---|--------|---------|
| Flatilitea | cion dei servicio · · · c | ontroi de Registros • Mi  | aniz de comunicación -    |                                                                               |   |        |         |
| Gerencia   | Executive Office          | ¢ Áre                     | eaSeleccione              | ♦ Buscar                                                                      |   |        |         |
|            |                           |                           |                           |                                                                               |   |        |         |
| Mostrar    | 10 💠 registros            |                           |                           | Buscar:                                                                       |   |        |         |
| # 🔺        | Gerencia                  | Área                      | Servicio/Proceso          | Descripción                                                                   |   | Acción |         |
| 1          | Executive Office          | Compliance Office         | Procesos y Procedimientos | Elaboración, actualización y mantención de los procesos y                     | ٢ | ×      | <b></b> |
|            |                           |                           |                           | procedimientos de las distintas areas de la empresa, a solicitud<br>de ellas. |   |        |         |
| 2          | Executive Office          | Academy Office            | Entrega de materiales     | Al inicio de cada curso, el alumno recibe un bolso o mochila con              | ۲ | ×      | 6       |
|            |                           |                           |                           | distintos materiales según corresponda.                                       |   |        |         |

También puedes consultar el control de registros, ingresando a la pestaña Control de Registros y selecciona la opción Listado Maestro de Registros. Dentro de la lista podrás filtrar por Gerencia y área.

| Planificación d | lel Servicio 👻 Control de Registros 🔻 | Matriz de Comunicacion 👻 |                             |                                |          |
|-----------------|---------------------------------------|--------------------------|-----------------------------|--------------------------------|----------|
| GerenciaSe      | leccione 🔶                            | ÁreaSeleccione           | ♦ Buscar                    |                                |          |
| Mostrar 10      |                                       |                          |                             | Buscar:                        |          |
| # 🔺             | Gerencia                              | Área                     | Servicio/Proceso            | Nombre de Registro 🔅           | Acciones |
| 1               | Operations & Accounting Office        | Accounting               | Facturación                 | Facturación                    | • C ×    |
| 2               | Operations & Accounting Office        | Accounting               | Ingreso y Pago Proveedores. | Ingreso y Pago<br>Proveedores. | • C ×    |

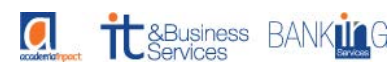

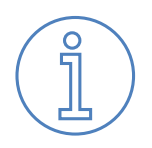

Estoy en auditoria y me solicitan las actas de revisión gerencial. ¿Dónde están?

Si te enfrentas a una auditoria y te solicitan esta documentación, debes dirigirte a la pestaña Sistema de Gestión y luego a Revisión Gerencial.

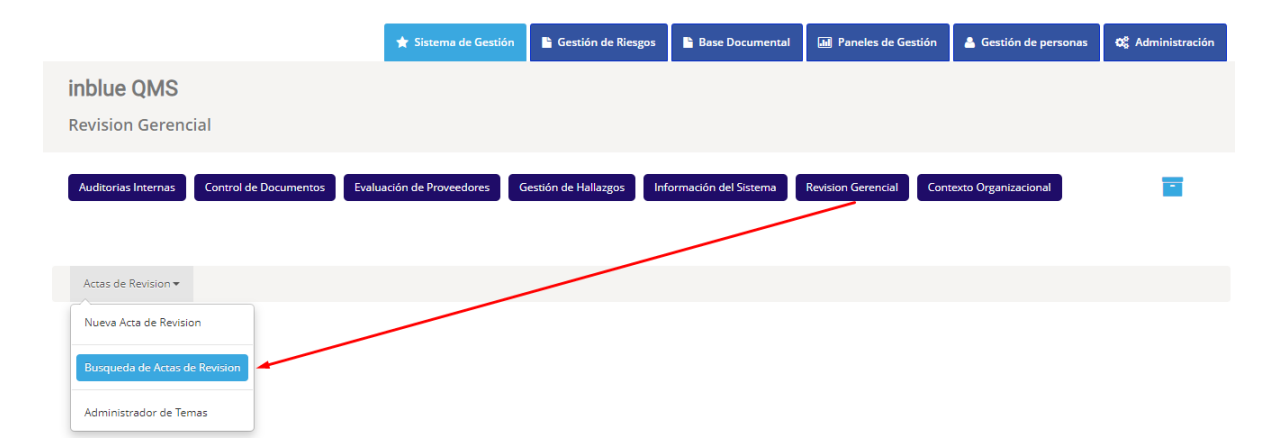

Seleccione la opción *Búsqueda de actas de revisión* y filtre el año que desea consultar.

| Actas de Revision 🔻 |        |               |                                   |            |             |
|---------------------|--------|---------------|-----------------------------------|------------|-------------|
| Año<br>2018         | \$     | Se encontra   | ron <b>2</b> resultados           |            | ×           |
|                     |        | Mostrar 10    | ♦ registros                       | Buscar:    |             |
|                     | Buscar | Folio 🔺       | Autor                             | Fecha 🔶    | Acciones    |
|                     |        | 1             | Karen Sepúlveda                   | 27/06/2018 | ĭ<br>×      |
|                     |        | 2             | Karen Sepúlveda                   | 17/12/2018 | ĭ<br>×      |
|                     |        | Mostrando reg | zistros del 1 al 2 de 2 registros | Anterior   | 1 Siguiente |

Luego presione la acción Editar en el documento que deseas consultar y se habilitará el acta dispuesta en 5 pestañas donde podrás verificar antecedentes iniciales, participantes, temas, salidas y documentos adjuntos

| antecedentes | iniciales, | participantes, | temas, salidas | y documentos | aujunios. |
|--------------|------------|----------------|----------------|--------------|-----------|
|              |            |                |                |              |           |

| Actas de Revision 🔻    |               |                  |           |            |                          |
|------------------------|---------------|------------------|-----------|------------|--------------------------|
| Antecedentes Iniciales | Participantes | <b>¢</b> ₿ Temas | ! Salidas | Documentos |                          |
| Folio<br>9             |               | ]                |           |            | Autor<br>Karen Sepúlveda |
| Fecha de Registro      |               |                  |           |            | Fecha de Acta            |
| 02/01/2019 10:46       |               |                  |           |            | 17/12/2018               |
| Estado                 |               |                  |           |            |                          |
| Activo                 |               |                  |           |            |                          |

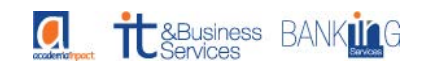

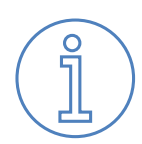

¿Dónde están las encuestas de satisfacción? ¿Cómo las administra el sistema?

Para acceder al módulo ingrese a la pestaña Sistema de Gestión y luego a Encuesta de Satisfacción.

| 🛨 Sistema de Gestión 🔹 Gestión de Riesgos                                                       | Base Documental                       | de Gestión 💄 Gestión de personas | 占 Capacitación    | 😋 Administración |
|-------------------------------------------------------------------------------------------------|---------------------------------------|----------------------------------|-------------------|------------------|
| inblue QMS<br>Estructurar Encuestas de Satisfacción                                             |                                       |                                  |                   |                  |
| Auditorias Internas Control de Documentos Evaluación de Proveedores Gestión de Hallazgos Inform | nación del Sistema Revision Gerencial | Contexto Organizacional Encuesta | a de Satisfacción |                  |
|                                                                                                 |                                       |                                  |                   |                  |

El módulo permite el diseño y despacho de encuestas, visualización de estadísticas y tratamiento de los resultados.

Administración de Encuestas: Permite la creación y edición de las plantillas de encuesta, clasificadas por gerencia y área, estableciendo el porcentaje de aceptación con el que se medirá si aplica o no tratamiento.

Despacho de Encuestas: Permite el despacho masivo de encuestas para una serie de usuarios internos y clientes.

Estadísticas: Permite visualizar un resumen de las encuestas de un periodo determinado.

Tratamiento de resultados: Permite visualizar y tratar aquellas preguntas que no cumplen con el porcentaje de aceptación establecido en la creación de la plantilla.

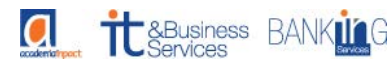

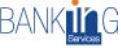

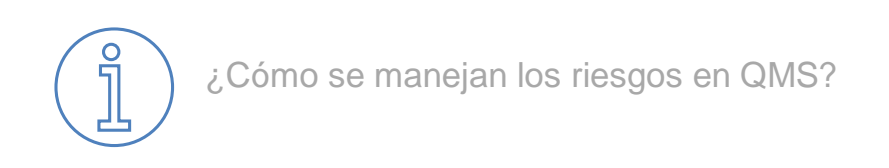

Ingrese a la pestaña Gestión de Riesgos y luego en Listado de Riesgos. En esta lista podrás visualizar todos los riesgos identificados en tu organización y gerencia en particular.

| Listado d  | e Riesgos                              | Listado Severidad                | Del Riesgo             | istado Clasificación De | l Riesgo Listado Exposici                                                     | ón al Riesgo                | istado Tratamiento al Riesg                  | o                                             |                                       |               |
|------------|----------------------------------------|----------------------------------|------------------------|-------------------------|-------------------------------------------------------------------------------|-----------------------------|----------------------------------------------|-----------------------------------------------|---------------------------------------|---------------|
| Gerencia   | Todos                                  | ÷                                | Área                   | Todos                   | ♠ Año 2019                                                                    |                             | <b>≑</b> Buscar                              |                                               |                                       |               |
| 🔳 Lista    | ido de Riesg                           | jos                              |                        |                         |                                                                               |                             |                                              |                                               | Crear Gest                            | ión de Riesgo |
| Mostrar 10 | ) 💠 regist                             | ros                              |                        |                         |                                                                               |                             |                                              | Buscar:                                       |                                       |               |
|            | Gerencia                               | Área                             | Fuente del 🛊<br>Riesgo | Proceso                 | Riesgo Detectado                                                              | Clasificación<br>del Riesgo | Acción Preventiva                            | Clasificación de<br>Efectividad de<br>Control | Nivel de<br>Exposición 🔺<br>al Riesgo | Acciones      |
|            | IT &<br>Business<br>Services<br>Office | IT & Business<br>Services Office | Licenciamiento         | Nivel 2                 | Auditoría Externa por<br>Licenciamiento Interno<br>adecuado a la organización | Alto                        | Contar con una asesoría<br>en Licenciamiento | Deficiente                                    | Mayor                                 | <b>⊘ x</b>    |

Para agregar un nuevo riesgo, presione el botón Crear gestión de riesgo y complete el siguiente formulario. Dentro del mismo, podrás determinar el tratamiento y la exposición al riesgo.

| Listado de Riesgos        | Listado Severidad Del Riesgo | Listado Clasificación Del Riesgo | Listado Exposición al Riesgo | Listado Tratamiento al Riesgo |
|---------------------------|------------------------------|----------------------------------|------------------------------|-------------------------------|
| Identificación del Riesgo | Tratamiento del Riesgo Exp   | posición al Riesgo               |                              |                               |
| Gerencia                  | - Seleccione                 | \$                               |                              |                               |
| Área                      | - Seleccione                 | \$                               |                              |                               |
| Fuente de Riesgo          |                              |                                  |                              |                               |
| Procesc                   |                              |                                  |                              |                               |
| Riesgo Detectado          |                              |                                  |                              |                               |
| Nivel de Probabilidac     | - Seleccione                 | \$                               |                              |                               |

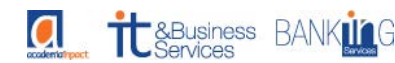

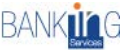

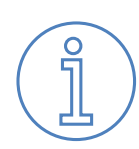

¿Dónde puedo ver reportes y gráficos del sistema de calidad? ¿Qué incluye?

Los gráficos asociados al sistema de calidad puedes visualizarlos en la pestaña **Paneles de Gestión**, donde puedes crear tus variables e indicadores.

|                 |                      |                      |                    | 🗋 Unidad: I             | ISO 9001:2015 ADemoUser 4 No | tificaciones 🔻 Cerrar Sesión |
|-----------------|----------------------|----------------------|--------------------|-------------------------|------------------------------|------------------------------|
|                 | ★ Sistema de Gestión | Gestión de Riesgos   | Base Documental    | Luul Paneles de Gestión | 😤 Gestión de personas        | 📽 Administración             |
| Indicadores     |                      |                      |                    |                         |                              |                              |
| Gráficos Variab | les Indicadores      | Objetivos de Calidad | Evaluacion de Prov | eedores No Confor       | midades                      |                              |

Para crear un gráfico, presiona la pestaña **Indicadores**. El sistema solicitará completar el siguiente formulario:

| 🖺 Registro de             | Nuevo Indicador                |              |                                                                     |                                                                       |
|---------------------------|--------------------------------|--------------|---------------------------------------------------------------------|-----------------------------------------------------------------------|
|                           |                                |              |                                                                     |                                                                       |
| Definición de             | Indicador                      | Ingreso o    | le Formulas 🗿                                                       |                                                                       |
| Indicador                 | Ingrese Nombre de Indicador    |              | ✓ Agregar For                                                       | mula                                                                  |
| Gerencia                  | Seleccione 🔻                   | Formula #    | 1: Ingrese Nombre                                                   | Ingrese Ecuación                                                      |
| Área                      | Seleccione 🔻                   |              |                                                                     |                                                                       |
| Objetivo                  | Ingrese Objetivo del Indicador | Listado de   | e Variables                                                         |                                                                       |
|                           |                                | Show 10      | ▼ entries                                                           | Search:                                                               |
| Frecuencia                | Seleccione V                   | Código↓↑     | Nombre 4                                                            | Descripción 11                                                        |
|                           |                                | V90          | Automatización trimestral                                           | promedio de automatización trimestral                                 |
| Tipo de<br>Gráfico        | Seleccione 🔻                   | V89          | CNL 2                                                               | Cumplimiento Ventas de Coaching                                       |
|                           |                                | V88          | Total de Total de requerimientos<br>comprometidos - Infraestructura | Total de requerimientos comprometidos -<br>Infraestructura            |
| Definición de             | Meta                           | V87          | Total de requerimientos en plazo -<br>Infraestructura               | Total de requerimientos en plazo -<br>Infraestructura                 |
| Período<br>(desde):       | Seleccione 🔻                   | V86          | Total de Hitos por automatizar                                      | Cantidad proyectada de Hitos de TMO por<br>automatizar en el período. |
| Año (desde):              | 2019 *                         | V85          | Total de Hitos automatizados                                        | Cantidad de Hitos de TMO automatizados en<br>el período.              |
| Período                   | Seleccione 🔻                   | V84          | Psicología Neurolinguística                                         | Cumplimiento Ventas de Psicología<br>Neurolinguística                 |
| (nasta):                  |                                | V83          | Executive Coaching                                                  | Cumplimiento Ventas de Executive Coaching                             |
| Año (hasta):              | 2019 *                         | V82          | Master PNL Fines de Semas                                           | Cumplimiento Ventas de Master PNL Fines de Semana                     |
| Condición                 | ( < ) - Menor que •            | V81          | Master PNL Vespertino                                               | Cumplimiento Ventas de Master PNL<br>Vespertino                       |
| Meta                      | 100.00                         | Showing 1 to | 10 of 86 entries Previous                                           | 1 2 3 4 5 9 Next                                                      |
| Descripción de<br>la Meta | Ingrese Descripción de la Meta |              |                                                                     |                                                                       |
|                           |                                |              |                                                                     | ✓ Registrar Indicador                                                 |

\*Al ingresar una ecuación, para que el sistema pueda detectar la variable, debes ingresarla entre {{}} y en mayúsculas, por ejemplo {{V2}}+{{V3}}/100.

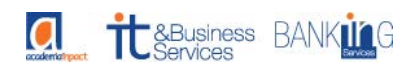

Además, si quieres darle prioridad a un cálculo debes encerrarlo entre paréntesis (). Por ejemplo: {{V2}}/({{V3}}+10).

¿Dónde manejo la documentación de mi sistema de calidad?

Este módulo corresponde a un repositorio de documentos, políticas y procedimientos asociados al sistema de calidad. Para ingresar al módulo, seleccione la pestaña Base Documental.

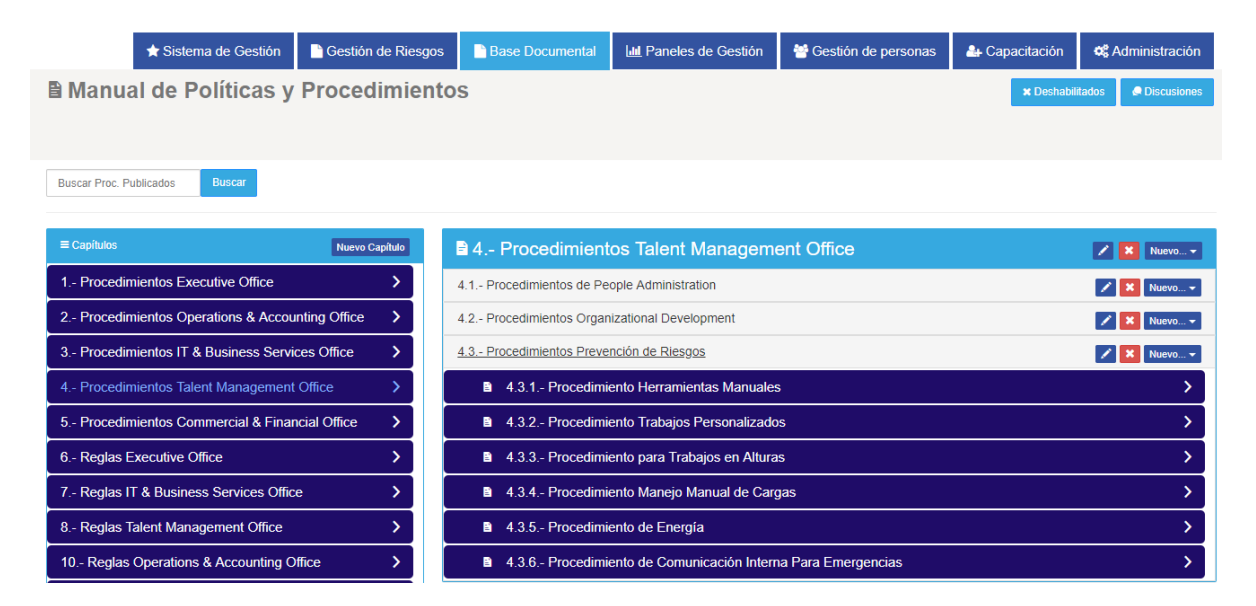

El módulo permite la creación de Capítulos, Secciones y Procedimientos. Al abrir un procedimiento, se despliega el siguiente formulario:

| Procedimiento Trabajos Personalizados  A. Procedimientos Talent Management Office / 3 Procedimientos Prevención de Riesgos |                                                                                                    |                   |                                        |            |  |  |  |
|----------------------------------------------------------------------------------------------------|----------------------------------------------------------------------------------------------------|-------------------|----------------------------------------|------------|--|--|--|
| 4.3.2 - Procedimiento Tra                                                                                                  | ibajos Personalizados                                                                                                    |                   |                                        | 🔒 🛛 Editar |  |  |  |
| Titulo:                                                                                                    | 2 Procedimiento Trabajos Personalizados                                                                                                    |                   |                                        |            |  |  |  |
| Capitulo:                                                                                                    | 4 Procedimientos Talent Management Office                                                                                                    | Sección:          | 3 Procedimientos Prevención de Riesgos |            |  |  |  |
| Autor:                                                                                                    | Maria Andreina Catari Mejias                                                                                                    | Modificado por:   | Maria Andreina Catari Mejias           |            |  |  |  |
| Versión:                                                                                                    | 0.1                                                                                                    | Estado:           | Publicado                              |            |  |  |  |
| Revisores:                                                                                                    | Maria Andreina Catari Mejias,                                                                                                    | Fecha Revisión:   | 13/07/2018                             |            |  |  |  |
| Aprobadores:                                                                                                    | Maria Andreina Catari Mejias,                                                                                                    | Fecha Aprobación: | 13/07/2018                             |            |  |  |  |
| Contenido                                                                                                    |                                                                                                    |                   |                                        |            |  |  |  |
| 1. OBJETIVO<br>Definir las responsabilidade<br>Cumplir con las exigencias                                                  | 1. OBJETIVO<br>Definir las responsabilidades y actividades mínimas a desarrollar, por la línea de mando en cada faena, con las cuales darán cumplimiento a las normas de seguridad de la empresa.<br>Cumplir con las exicencias legales, contractuales, normas y estandarizaciones por las que se rigon las empresas mandantes, asumidos a través de un contrato de prestación de servicio |                   |                                        |            |  |  |  |

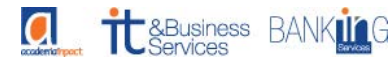

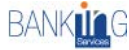

\*Previamente que el documento sea publicado a la organización, debe pasar por estados (borrador, revisión, aprobación). Además, permite habilitar una base de discusiones para facilitar la comunicación entre los usuarios.

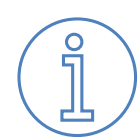

¿Dónde puedo ingresar el organigrama y descriptores de cargo de mi organización?

Ingrese a la pestaña **Gestión de Personas** y luego en **Organigramas**. El sistema mostrará un listado con los organigramas existentes y las acciones para editar, ver versiones, imprimir ultima versión, historial de acciones y eliminar.

| ≡ Organigramas                |                               |                               | Nuevo Organigrama |
|-------------------------------|-------------------------------|-------------------------------|-------------------|
| Mostrar 10 v filas            |                               |                               | Filtro:           |
| Nombre                        | Gerencia                      | Deartamento                   | Acciones          |
| Compliance Office             | Compliance Office             | Compliance Office             | 🕜 💿 🖨 🔳 🗙         |
| Commercial & Financial Office | Commercial & Financial Office | Commercial & Financial Office | 🕜 💿 😝 🔳 🗙         |
| Marketing Business Office     | Marketing Business Office     | Marketing Business Office     | 🕜 💿 🖨 🔳 🗙         |
| Project Office                | Project Office                | Project Office                | 🕜 💿 🖨 🔳 🗙         |
| Academy Office                | Academy Office                | Academy Office                | 🕜 💿 🖨 🔳 🗙         |
| Talent Management Office      | Talent Management Office      | Talent Management Office      | 🕜 💿 😝 🔲 🗙         |

Para crear un nuevo Organigrama presione el botón **Nuevo Organigrama**. El sistema creará un organigrama por defecto el cual puedes modificar a tu gusto presionando en él.

| Detalle                |                         |                                       |                |                  |                        |
|------------------------|-------------------------|---------------------------------------|----------------|------------------|------------------------|
| Organigrama :          | Geren                   | ncia :                                | Departamento : | Version          |                        |
| Nombre del Organigrama | -Se                     | eleccione-                            | -Seleccione-   | -Seleccione- 🔻 🗙 | 🖺 Guardar              |
|                        |                         |                                       |                |                  |                        |
|                        |                         |                                       |                |                  |                        |
| ≡ Nuevo Organigramas   |                         |                                       |                |                  |                        |
| Talent                 | Management Office       |                                       |                |                  |                        |
| V050720<br>Talent Ma   | 17<br>Inagement Office. |                                       |                | inpact           |                        |
| Organizal              | ional Development       |                                       |                |                  |                        |
|                        |                         | Chief                                 |                |                  |                        |
|                        |                         | Talent Management Office<br>Assistant |                |                  |                        |
|                        | Development             |                                       | Peopel         |                  | Powered by <b>draw</b> |

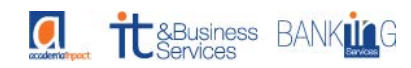